# **GRADUATION APPLICATION**

You can submit your application for graduation in Self Service. On the Self Service home page:

- 1. Go to "Graduation Application" under Additional Links
  - a. If the page footer is covering some of the additional links, refresh your page.
- 2. Select a curriculum term (this may not be the same as your graduation term)

| Student  Graduation Application       |
|---------------------------------------|
| Curriculum Selection                  |
| Term *                                |
| Curriculum Selection Term * 2022 Fall |

3. Choose a program and, if all the information is correct, select "Continue"

| evel           | Program             | College  | Major and                                                                                    |  |
|----------------|---------------------|----------|----------------------------------------------------------------------------------------------|--|
| Undergraduate  | Bachelor of Science | Business | Department                                                                                   |  |
|                |                     |          | Accounting,<br>Accounting and Law<br>Business<br>Administration,<br>Economics and<br>Finance |  |
| Current Progra | m                   |          |                                                                                              |  |
| Level          | Program             | College  | Major and                                                                                    |  |
| Undergraduate  | Bachelor of Arts    | Business | Department                                                                                   |  |
| -              |                     |          | Economics,<br>Economics and<br>Finance                                                       |  |

- a. If you have two majors in the same degree, both majors will be listed under the same program
- b. If you have two degrees the programs will be listed separately; you need to file twice, once for each
- c. If you are not eligible <u>OR</u> have already applied for graduation, there will not be a program available

No curricula available for graduation application.

d. If your curriculum information is incorrect, or missing information (e.g. major, concentration, minor, etc.) contact your academic advisor to correct the information before continuing.

#### 4. Select the date you intend to graduate from the drop-down box

| raduation Date Selection                             |        |
|------------------------------------------------------|--------|
|                                                      |        |
| Current Drogram                                      |        |
| Bachelor of Science                                  | $\sim$ |
| Graduation Ceremony Attendance                       |        |
|                                                      |        |
| Date: 06/29/2023 Term: 2023 Summer Year: 2022-2023 V |        |

#### 5. Indicate if you plan to attend the graduation ceremony and select "Continue"

| - | Will you attend the ceremony?<br>Yes<br>No<br>Undecided |  |
|---|---------------------------------------------------------|--|
|   | Back Continue                                           |  |

- a. This is asking if you plan to attend A-State Commencement on the Jonesboro campus
- b. If you do NOT plan on attending Commencement on the Jonesboro campus, please select "No"
- c. If you're graduating from a degree center (e.g. Beebe, Mountain Home, etc.) you may walk at Commencement on the *Jonesboro* campus if you choose to do so
- d. Your answer to this question is used to plan seating for Commencement
- e. To view the times that your college will graduate during the upcoming Commencement, please visit the graduation webpage: <u>https://www.astate.edu/a/registrar/students/graduation</u>

### 6. Select a name for your diploma from the drop-down box

| urrent Program                                                                                                    |                                                                                                    |
|----------------------------------------------------------------------------------------------------|----------------------------------------------------------------------------------------------------|
| achelor of Science                                                                                                    |                                                                                                    |
|                                                                                                    |                                                                                                    |
|                                                                                                    |                                                                                                    |
|                                                                                                    |                                                                                                    |
| (i) Enter the name to be pri                                                                                                    | nted on your diploma. Use "One of your Names" to select or change the name to be printed on your diploma. If                                                              |
| Enter the name to be privation of the second second s | nted on your diploma. Use "One of your Names" to select or change the name to be printed on your diploma. If<br>exists, you may keep it by selecting "Keep Diploma Name." |
| Enter the name to be pri<br>a current diploma name                                                                                                    | nted on your diploma. Use "One of your Names" to select or change the name to be printed on your diploma. If<br>exists, you may keep it by selecting "Keep Diploma Name." |
| Enter the name to be pri<br>a current diploma name                                                                                                    | nted on your diploma. Use "One of your Names" to select or change the name to be printed on your diploma. If<br>exists, you may keep it by selecting "Keep Diploma Name." |
| Enter the name to be pri<br>a current diploma name ame wi Red Wolf                                                                                                    | nted on your diploma. Use "One of your Names" to select or change the name to be printed on your diploma. If<br>exists, you may keep it by selecting "Keep Diploma Name." |

# 7. Enter the name exactly as you want it on your diploma and select "Continue"

| Middle Name |  |  |  |
|-------------|--|--|--|
| R.          |  |  |  |
| Last Name * |  |  |  |
| Wolf        |  |  |  |
| Suffix      |  |  |  |
| Jr.         |  |  |  |

- a. Middle initials and suffixes (ex. Jr.) should include periods
- b. DO NOT USE ALL CAPS

# 8. Select a payment method and select "Continue"

| Student   Graduation Application                      |              |
|-------------------------------------------------------|--------------|
| iraduation Application Payment                        |              |
| Current Program                                       |              |
| Bachelor of Science                                   | $\checkmark$ |
|                                                       |              |
| Payment Method *                                      |              |
| Undergraduate Graduation Fee \$60.00 Bill Account-U 🔹 |              |
|                                                       |              |
| Back                                                  |              |

a. The fee will be charged to your account and can be paid via Self Service or at the Cashier's Window

# 9. Make sure the summary information is correct and select "Submit Request"

| Graduation Date                                      |                                   |           |                                   |  |
|------------------------------------------------------|-----------------------------------|-----------|-----------------------------------|--|
| Date                                                 | Term                              | Year      |                                   |  |
| 06/29/2023                                           | 2023 Summer                       | 2022-2023 |                                   |  |
| Ceremony                                             |                                   |           |                                   |  |
| Attend Ceremony                                      |                                   |           |                                   |  |
| Yes                                                  |                                   |           |                                   |  |
| Diploma Name                                         |                                   |           |                                   |  |
| First Name                                           | Middle Name                       | Last Name |                                   |  |
| Howl                                                 | R.                                | Wolf      |                                   |  |
| Curriculum<br>Current Program<br>Bachelor of Science |                                   |           |                                   |  |
| Level                                                | Program                           | College   | Major and                         |  |
| Undergraduate                                        | Bachelor of Science               | Business  | Department                        |  |
|                                                      |                                   |           | Accounting,<br>Accounting and Law |  |
| Graduation Charges                                   |                                   |           |                                   |  |
| Foo                                                  | Dayment Method                    |           |                                   |  |
| \$60.00                                              | Bill Account-UG<br>Graduation Fee |           |                                   |  |

#### 10. A successful submission will direct you to the Acknowledgement page

 Student • Graduation Application

 Acknowledgement

 Thank you

- a. When the graduation application is completed an automatic email is sent to your A-State email address notifying you of the receipt and directing you to the Graduation Tracker.
- b. Check the Graduation Tracker for your latest graduation status: <u>https://webapps.astate.edu/gradtracker/</u> Your login is your A-State email address and password.
- c. Continue to check your official A-State email account so you don't miss important correspondence about graduation. Graduation information is sent by official university email. Be sure you have not unsubscribed from university announcements or correspondence.

If you have any questions regarding graduation, please contact the Registrar's Office at graduation@astate.edu or 870-972-2031, or visit the graduation webpage: <u>https://www.astate.edu/a/registrar/students/graduation</u>